# **OpenSwitch OF-DPA User Guide**

**OpenSwitch OF-DPA User Guide** 

## **Table of Contents**

| 1. Revision History                           | 1    |  |  |
|-----------------------------------------------|------|--|--|
| 2. Overview                                   |      |  |  |
| 2.1. OF-DPA Pipeline                          | 3    |  |  |
| 2.2. Supported OF-DPA Flow Tables             | 4    |  |  |
| 2.3. Supported OF-DPA Groups                  | 5    |  |  |
| 3. OpenFlow CLI Commands                      | . 6  |  |  |
| 3.1. openflow                                 | 7    |  |  |
| 3.2. controller                               | 8    |  |  |
| 3.3. hybridmode                               | 9    |  |  |
| 3.4. openflow-port                            | 10   |  |  |
| 3.5. show openflow                            | 11   |  |  |
| 3.6. show openflow flows                      | 12   |  |  |
| 3.7. show openflow groups                     | 13   |  |  |
| 3.8. show openflow meters                     | 14   |  |  |
| 4. Linux commands                             | 15   |  |  |
| 4.1. OF-DPA Bridge                            | 16   |  |  |
| 4.1.1. add-br bridge                          | . 16 |  |  |
| 4.1.2. del-br bridge                          | 16   |  |  |
| 4.1.3. list-br                                | . 16 |  |  |
| 4.2. Ports                                    | . 17 |  |  |
| 4.2.1. add-port bridge port                   | 17   |  |  |
| 4.2.2. del-port [bridge] port                 | 17   |  |  |
| 4.2.3. list-port bridge                       | 17   |  |  |
| 4.2.4. port admin up                          | 17   |  |  |
| 4.3. Groups                                   | . 18 |  |  |
| 4.3.1. add-group switch group                 | . 18 |  |  |
| 4.3.2. del-groups switch [group]              | 18   |  |  |
| 4.3.3. dump-groups switch [group]             | 18   |  |  |
| 4.4. Meters                                   | 19   |  |  |
| 4.4.1. add-meter switch meter                 | . 19 |  |  |
| 4.4.2. del-meter switch meter                 | 19   |  |  |
| 4 4 3 dump-meter switch meter                 | 19   |  |  |
| 4.5. Elows                                    | 20   |  |  |
| 4.5.1. add-flow switch flow                   | 20   |  |  |
| 4.5.2. del-flows switch [flow]                | 20   |  |  |
| 4.5.3 dump-flows switch                       | 21   |  |  |
| 4.5.4. apply the meter                        | 21   |  |  |
| 4.6. Controller                               | 22   |  |  |
| 4.6.1 set-controller bridge target            | 22   |  |  |
| 4 6 2 del-controller bridge                   | 22   |  |  |
| 4 6.3 get-controller bridge                   | 22   |  |  |
| 4.7 Set Un SSI Connection                     | 23   |  |  |
| 471 Set SSI Key                               | 23   |  |  |
| 47.2 Configure Controller with SSL Connection | 23   |  |  |
| 47.3 Check Controller Status                  | 23   |  |  |
| 5 Example                                     | 25   |  |  |
| 5.1 Port configuration                        | 26   |  |  |
| 5.2 Flow configuration                        | 27   |  |  |
| 6 OPS Switch with ONOS                        | 28   |  |  |
|                                               | 20   |  |  |

| 6.1. Example Environment                                             | 29 |
|----------------------------------------------------------------------|----|
| 6.2. Config on OPS Switch                                            | 30 |
| 6.3. Config on ONOS Controller                                       | 31 |
| 7. Example - CORD MPLS Serment Routing                               | 32 |
| 7.1. CORD L3 Unicast Pipeline - Source Leaf (MPLS L3 VPN Initiation) | 33 |
| 7.2. CORD L3 Unicast Pipeline - Spine (MPLS L3 VPN Termination)      | 35 |
| 7.3. CORD L3 Unicast - Destination Leaf                              | 37 |
| 8. References And Notes                                              | 39 |
| 8.1. Release Notes                                                   | 40 |
| 8.1.1. Version 1.0                                                   | 40 |
| 8.1.2. Version 1.0.1                                                 | 40 |
| 8.2. Scaling Parameters                                              | 41 |
| 8.2.1. Flow Table Size                                               | 41 |
| 8.2.2. Group Table Size                                              | 41 |
| 8.2.3. Meter Table Size                                              | 41 |
| 8.3. OpenFlow v1.3.4 Specification                                   | 42 |
| 8.4. The OFDPA v2.01 Specification                                   | 43 |
| 8.5. ovs-vsctl                                                       | 44 |
| 8.6. ovs-ofctl                                                       | 45 |
|                                                                      |    |

## List of Figures

| 2.1. | Architecture    | . 2 |
|------|-----------------|-----|
| 2.2. | OF-DPA Pipeline | . 3 |
| 5.1. | Example         | 25  |
| 7.1. | Example         | 32  |
| 7.2. | Example         | 33  |
| 7.3. | Example         | 35  |
| 7.4. | Example         | 37  |

# **Chapter 1. Revision History**

| Revision Number | Change                                                                                                    |
|-----------------|----------------------------------------------------------------------------------------------------|
| 1.0             | Initial Release                                                                                              |
| 1.0.1           | <ul><li>Support Packet-In, Flow Timeout, SSL Connection</li><li>Add the Scaling Parameters chapter</li></ul> |
| 1.0.2           | <ul><li>Upgrade the supported Group and Flow tables</li><li>Add CORD MPLS Segment Routing example</li></ul>  |

# **Chapter 2. Overview**

The OpenSwitch OF-DPA supports the OpenFlow v1.3.4 and the OF-DPA v2.01 specification.

The OF-DPA code version is based on the OF-DPA v3.0.4.0.

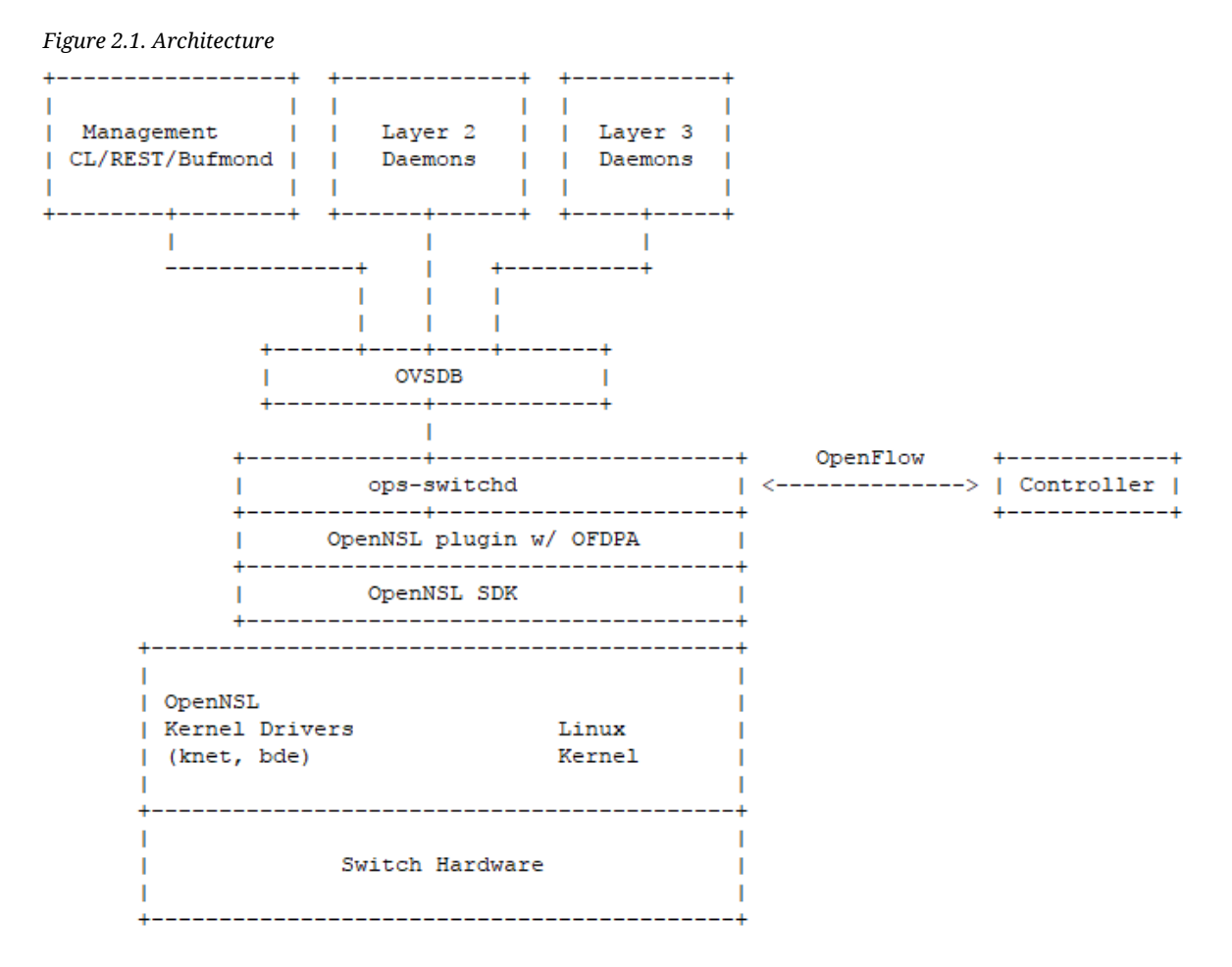

# 2.1. OF-DPA Pipeline

Figure 2.2. OF-DPA Pipeline

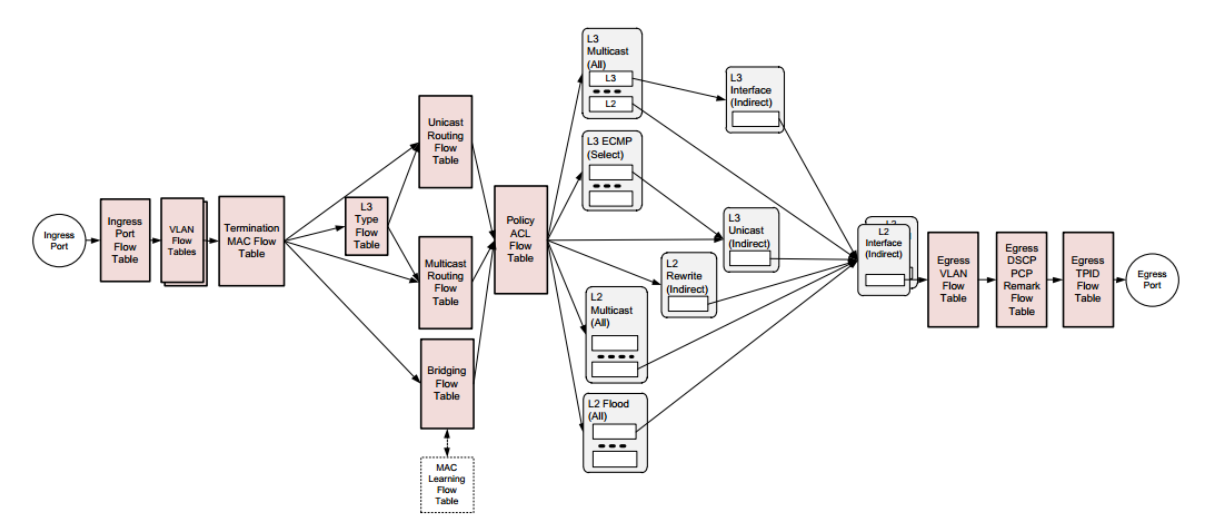

# **2.2. Supported OF-DPA Flow Tables**

| Table Name                | Table ID |
|---------------------------|----------|
| Ingress Port              | 0        |
| Port DSCP Trust           | 5        |
| Port PCP Trust            | 6        |
| Tunnel DSCP Trust         | 7        |
| Tunnel PCP Trust          | 8        |
| VLAN                      | 10       |
| VLAN 1                    | 11       |
| MPLS L2 Port              | 13       |
| MPLS DSCP Trust           | 15       |
| MPLS PCP Trust            | 16       |
| MPLS L2 Port QoS<br>Class | 17       |
| Termination MAC           | 20       |
| L3 Туре                   | 21       |
| MPLS 1                    | 24       |
| MPLS 2                    | 25       |
| MPLS L3 Type              | 27       |
| MPLS Label Trust          | 28       |
| MPLS Type                 | 29       |
| Unicast Routing           | 30       |
| Multicast Routing         | 40       |
| Bridging                  | 50       |
| Policy ACL                | 60       |
| Color Based Actions       | 65       |
| Egress VLAN               | 210      |
| Egress VLAN 1             | 211      |
| Egress DSCP PCP<br>Remark | 230      |
| Egress TPID               | 235      |

# **2.3. Supported OF-DPA Groups**

| Group Name              | Group ID |
|-------------------------|----------|
| L2 Interface            | 0        |
| L2 Rewrite              | 1        |
| L3 Unicast              | 2        |
| L2 Multicast            | 3        |
| L2 Flood                | 4        |
| L3 Interface            | 5        |
| L3 Multicast            | 6        |
| L3 ECMP                 | 7        |
| L2_Overlay              | 8        |
| MPLS_Label              | 9        |
| MPLS_Forwarding         | 10       |
| L2_Unfiltered_Interface | 11       |

# **Chapter 3. OpenFlow CLI Commands**

| Command                                          | Function                                                                         |
|--------------------------------------------------|----------------------------------------------------------------------------------|
| openflow                                         | Enter OpenFlow mode.                                                             |
| controller A.B.C.D {port<br><1-65535> (tcp/ssl)} | Configure the controller information.                                            |
| hybridmode                                       | Configure Normal Port to be used to OpenFlow.                                    |
| openflow-port                                    | Configure Normal Port to be an Openflow Port and dedicate for OpenFlow pipeline. |
| show openflow                                    | Display the OpenFlow configurations.                                             |
| show openflow flows                              | Display the flow information.                                                    |
| show openflow groups                             | Display the group information.                                                   |
| show openflow meters                             | Display the meter information.                                                   |

# 3.1. openflow

Use this command to enter OpenFlow mode.

| Syntax  | openflow    |
|---------|-------------|
| Command | Config Mode |
| Mode    |             |

#### Example:

switch(config)# openflow
switch(config-openflow)#

## 3.2. controller

Use this command to configure the controller information.

| Default         | Port 6653 and TCP                                  |
|-----------------|----------------------------------------------------|
| Syntax          | [no] controller A.B.C.D {port <1-65535> (tcp ssl)} |
| Command<br>Mode | OpenFlow Mode                                      |

Example:

switch(config-openflow)# controller 192.168.1.100
switch(config-openflow)# do show openflow
OpenFlow Configuration:
\_\_\_\_\_\_\_
OpenFlow Datapath Type : ofdpa
Number of OpenFlow Ports : 0
Hybrid Port Mode : disable
Controller IP Port Mode
\_\_\_\_\_\_\_
192.168.1.100 6653 tcp
OpenFlow Port
\_\_\_\_\_\_\_
switch(config-openflow)

## 3.3. hybridmode

Use this command to configure Normal Port (L3 port or L2 port) to be used by OpenFlow in the OpenFlow hybrid switch.

| Default | Disable         |
|---------|-----------------|
| Syntax  | [no] hybridmode |
| Command | OpenFlow Mode   |
| Mode    |                 |

#### Example:

## 3.4. openflow-port

Use this command to configure Normal Port (L3 port or L2 port) to be an Openflow Port and dedicate for OpenFlow pipeline in the OpenFlow hybrid switch.

| Default | Disable            |
|---------|--------------------|
| Syntax  | [no] openflow-port |
| Command | Interface Mode     |
| Mode    |                    |

#### Example:

switch(config-if-range-intf 13,31,47)# openflow-port switch(config-if-range-intf 13,31,47)# do show openflow OpenFlow Configuration: \_\_\_\_\_ \_\_\_\_\_ OpenFlow Datapath Type : ofdpa Number of OpenFlow Ports : 3 Hybrid Port Mode : disable Controller IP Port Mode \_\_\_\_\_ 192.168.1.100 6653 tcp OpenFlow Port \_\_\_\_\_ 13 31 47 switch(config-if-range-intf 13,31,47)#

## 3.5. show openflow

Use this command to display the OpenFlow configurations.

| Syntax  | show openflow |
|---------|---------------|
| Command | EXEC Mode     |
| Mode    |               |

#### Example:

## 3.6. show openflow flows

Use this command to display the flow information.

Syntaxshow openflow flowsCommandEXEC ModeMode

#### Example:

```
switch# show openflow flows
Flows:
cookie=0x0, duration=418.659s, table=20, n_packets=83, n_bytes=139851186626542,
ip,dl_dst=00:00:00:11:22:33 actions=goto_table:30
cookie=0x0, duration=418.621s, table=30, n_packets=83, n_bytes=139851186626542,
ip,nw_dst=1.1.1.0/24 actions=write_actions(group:536870913),goto_table:60
cookie=0x0, duration=418.588s, table=30, n_packets=83, n_bytes=139851186626542,
ip,nw dst=2.2.2.0/24 actions=write actions(group:536870914),goto table:60
cookie=0x0, duration=418.559s, table=30, n_packets=83, n_bytes=139851186626542,
ip,nw_dst=3.3.3.0/24 actions=write_actions(group:536870915),goto_table:60
cookie=0x0, duration=418.531s, table=30, n_packets=83, n_bytes=139851186626542,
ip,nw_dst=4.4.4.0/24 actions=write_actions(group:1879048193),goto_table:60
cookie=0x0, duration=418.497s, table=60, n_packets=83, n_bytes=139851186626542,
ip,in_port=47,dl_dst=00:00:00:11:22:33,nw_dst=1.1.1.2
actions=write_actions(group:536870914)
switch#
```

## 3.7. show openflow groups

Use this command to display the group information.

Syntaxshow openflow groupsCommandEXEC ModeMode

#### Example:

```
switch# show openflow groups
Groups:
group_id=536870915,type=all,bucket=actions=set_field:4396->vlan_vid,
set_field:00:00:00:11:22:33->eth_src,set_field:00:00:00:00:00:33->eth_dst,
group:19660847
group_id=6553613, type=all, bucket=actions=output:13
group_id=13107231, type=all, bucket=actions=output:31
group id=536870913,type=all,bucket=actions=set field:4196->vlan vid,
set_field:00:00:00:11:22:33->eth_src,set_field:00:00:00:00:00:11->eth_dst,
group:6553613
group_id=19660847, type=all, bucket=actions=output:47
group_id=1879048193,type=all,bucket=actions=group:536870913,
bucket=actions=group:536870914
group_id=536870914,type=all,bucket=actions=set_field:4296->vlan_vid,
set_field:00:00:00:11:22:33->eth_src,set_field:00:00:00:00:00:22->eth_dst,
group:13107231
switch#
```

## 3.8. show openflow meters

Use this command to display the meter information.

Syntaxshow openflow metersCommandEXEC ModeMode

#### Example:

# **Chapter 4. Linux commands**

| Command   | Description                                      |  |
|-----------|--------------------------------------------------|--|
| ovs-vsctl | Utility for querying and configuring ops-switchd |  |
| ovs-ofctl | Administer OpenFlow switches                     |  |

## 4.1. OF-DPA Bridge

#### 4.1.1. add-br bridge

Create a new bridge named BRIDGE.

```
ovs-vsctl add-br bridge_ofdpa
ovs-vsctl set Bridge bridge_ofdpa datapath_type=ofdpa
```

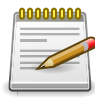

Must to set the datapath type to OFDPA.

## 4.1.2. del-br bridge

Delete BRIDGE and all of its ports.

ovs-vsctl del-br bridge\_ofdpa

## 4.1.3. list-br

Print the names of all the bridges.

ovs-vsctl list-br

## 4.2. Ports

#### 4.2.1. add-port bridge port

Add network device PORT to BRIDGE.

```
ovs-vsctl add-port bridge_ofdpa 1
ovs-vsctl add-port bridge_ofdpa 2
ovs-vsctl add-port bridge_ofdpa 3
```

## 4.2.2. del-port [bridge] port

Delete PORT from BRIDGE.

ovs-vsctl del-port bridge\_ofdpa 1 ovs-vsctl del-port bridge\_ofdpa 2 ovs-vsctl del-port bridge\_ofdpa 3

## 4.2.3. list-port bridge

Print the names of all the ports on BRIDGE.

ovs-vsctl list-ports bridge\_ofdpa

#### 4.2.4. port admin up

Set admin to up.

ovs-vsctl add Interface 1 user\_config admin=up ovs-vsctl add Interface 2 user\_config admin=up ovs-vsctl add Interface 3 user\_config admin=up

## 4.3. Groups

#### 4.3.1. add-group switch group

Add group described by GROUP.

```
ovs-ofctl -0 OpenFlow13 add-group bridge_ofdpa group_id=0x640001,
type=all,bucket=output:1
ovs-ofctl -0 OpenFlow13 add-group bridge_ofdpa group_id=0x640002,
type=all,bucket=output:2
ovs-ofctl -0 OpenFlow13 add-group bridge_ofdpa group_id=0x640003,
type=all,bucket=output:3
```

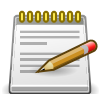

The "-O" option is to set OpenFlow versions. The OFDPA support OF1.3 only.

## 4.3.2. del-groups switch [group]

Delete matching GROUPs.

ovs-ofctl -0 OpenFlow13 del-groups bridge\_ofdpa group\_id=0x640001 ovs-ofctl -0 OpenFlow13 del-groups bridge\_ofdpa group\_id=0x640002 ovs-ofctl -0 OpenFlow13 del-groups bridge\_ofdpa group\_id=0x640003

## 4.3.3. dump-groups switch [group]

Print group description.

ovs-ofctl -O OpenFlow13 dump-groups bridge\_ofdpa

## 4.4. Meters

#### 4.4.1. add-meter switch meter

Add meter described by METER.

```
ovs-ofctl -0 OpenFlow13 add-meter bridge_ofdpa meter=1,kbps,burst,
bands=type=drop,rate=10000,burst_size=512
ovs-ofctl -0 OpenFlow13 add-meter bridge_ofdpa meter=2,pktps,burst,
bands=type=drop,rate=40000,burst_size=512
```

#### 4.4.2. del-meter switch meter

Delete METER.

ovs-ofctl -O OpenFlow13 del-meter bridge\_ofdpa meter=1 ovs-ofctl -O OpenFlow13 del-meter bridge\_ofdpa meter=2

#### 4.4.3. dump-meter switch meter

Print METER configuration.

ovs-ofctl -O OpenFlow13 dump-meters bridge\_ofdpa

### **4.5. Flows**

#### 4.5.1. add-flow switch flow

Add flow described by FLOW.

1. ethernet packet

```
ovs-ofctl -0 OpenFlow13 add-flow bridge_ofdpa table=60,in_port=1,
dl_src=00:00:00:11:22:33,dl_dst=00:00:00:22:33:44,dl_vlan=100,
dl_vlan_pcp=6,actions=write_actions\(group:0x640002\)
```

2. IPV4 packet

```
ovs-ofctl -0 OpenFlow13 add-flow bridge_ofdpa table=60,in_port=1,
dl_type=0x800,dl_src=00:00:00:11:22:33,dl_dst=00:00:00:22:33:44,
dl_type=0x800,nw_src=1.2.3.4/32,nw_dst=2.3.4.5/24,actions=write_actions\
(group:0x640002\)
```

3. IPV6 packet

```
ovs-ofctl -0 OpenFlow13 add-flow bridge_ofdpa table=60,in_port=1,
dl_type=0x86dd,ipv6_src=2001:1234:5678::1/128,ipv6_dst=2001:9876:5432::1/128,
ipv6_label=0x1234,actions=write_actions\(group:0x640002\)
```

4. TCP/UDP packet

```
ovs-ofctl -0 OpenFlow13 add-flow bridge_ofdpa table=60,in_port=1,
dl_src=00:00:00:11:22:33,dl_dst=00:00:00:22:33:44,dl_type=0x800,
nw_src=1.2.3.4/24,nw_dst=2.3.4.5/32,ip_dscp=34,ip_ecn=2,nw_proto=6,
tp_src=0x1234,tp_dst=0x2345,actions=write_actions\(group:0x640002\)
```

#### 4.5.2. del-flows switch [flow]

Delete matching FLOWs.

Ethernet packet

```
ovs-ofctl -0 OpenFlow13 del-flows bridge_ofdpa table=60,in_port=1,
dl_src=00:00:00:11:22:33,dl_dst=00:00:00:22:33:44,dl_vlan=100,dl_vlan_pcp=6
```

2. IPV4 packet

```
ovs-ofctl -0 OpenFlow13 del-flows bridge_ofdpa table=60,in_port=1,
dl_type=0x800,dl_src=00:00:00:11:22:33,dl_dst=00:00:00:22:33:44,
dl_type=0x800,nw_src=1.2.3.4/32,nw_dst=2.3.4.5/24
```

3. IPV6 packet

```
ovs-ofctl -0 OpenFlow13 del-flows bridge_ofdpa table=60,in_port=1,
dl_type=0x86dd,ipv6_src=2001:1234:5678::1/128,ipv6_dst=2001:9876:5432::1/128,
ipv6_label=0x1234
```

#### 4. TCP/UDP packet

```
ovs-ofctl -0 OpenFlow13 del-flows bridge_ofdpa table=60,in_port=1,
dl_src=00:00:00:11:22:33,dl_dst=00:00:00:22:33:44,dl_type=0x800,
nw_src=1.2.3.4/24,nw_dst=2.3.4.5/32,ip_dscp=34,ip_ecn=2,nw_proto=6,
tp_src=0x1234,tp_dst=0x2345
```

#### 4.5.3. dump-flows switch

Print all flow entries.

```
ovs-ofctl -O OpenFlow13 dump-flows bridge_ofdpa
```

#### 4.5.4. apply the meter

```
ovs-ofctl -0 OpenFlow13 add-flow bridge_ofdpa table=60,in_port=1,
dl_type=0x800,dl_src=00:00:00:11:22:33,dl_dst=00:00:00:22:33:44,
dl_type=0x800,nw_src=1.2.3.4/24,nw_dst=2.3.4.5/32, actions=meter:1,
write_actions\(group:0x640002\)
```

# 4.6. Controller

### 4.6.1. set-controller bridge target

Set the controllers for BRIDGE.

ovs-vsctl set-controller bridge\_ofdpa tcp:192.168.1.100:6653

#### 4.6.2. del-controller bridge

Delete the controllers for BRIDGE.

ovs-vsctl del-controller bridge\_ofdpa

#### 4.6.3. get-controller bridge

Print the controllers for BRIDGE.

ovs-vsctl get-controller bridge\_ofdpa

## 4.7. Set Up SSL Connection

Use ovs-vsctl command to set the SSL configuration.

| Command                          | Function                     |  |
|----------------------------------|------------------------------|--|
| get-ssl                          | print the SSL configuration  |  |
| del-ssl                          | delete the SSL configuration |  |
| set-ssl PRIV-KEY<br>CERT CA-CERT | set the SSL configuration    |  |

#### Example:

E.g. Upload the Private Key (sc.key), Certificate (sc.crt) and CA (ca.crt) to the switch /home/root/ openflow\_ssl/ directory.

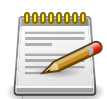

Certificates: Start Date at 2013/02/25 and End Date at 2023/02/23

```
root@switch:~/openflow_ssl# pwd
/home/root/openflow_ssl
root@switch:~/openflow_ssl# ls -1
total 12
-rw-rw-r-- 1 1000 1000 1237 Feb 25 2013 ca.crt
-rw-rw-r-- 1 1000 1000 1216 Feb 25 2013 sc.crt
-rw-rw-r-- 1 1000 1000 1679 Feb 25 2013 sc.key
```

#### 4.7.1. Set SSL Key

root@switch:~# ovs-vsctl set-ssl /home/root/openflow\_ssl/sc.key
/home/root/openflow\_ssl/sc.crt
/home/root/openflow\_ssl/ca.crt

root@switch:~# ovs-vsctl get-ssl
Private key: /home/root/openflow\_ssl/sc.key
Certificate: /home/root/openflow\_ssl/sc.crt
CA Certificate: /home/root/openflow\_ssl/ca.crt
Bootstrap: false

#### 4.7.2. Configure Controller with SSL Connection

```
switch# configure
switch(config)# openflow
switch(config-openflow)# controller 192.168.1.100 port 6653 ssl
switch(config-openflow)#
```

#### 4.7.3. Check Controller Status

```
switch(config-openflow)# do show openflow
```

# **Chapter 5. Example**

Figure 5.1. Example

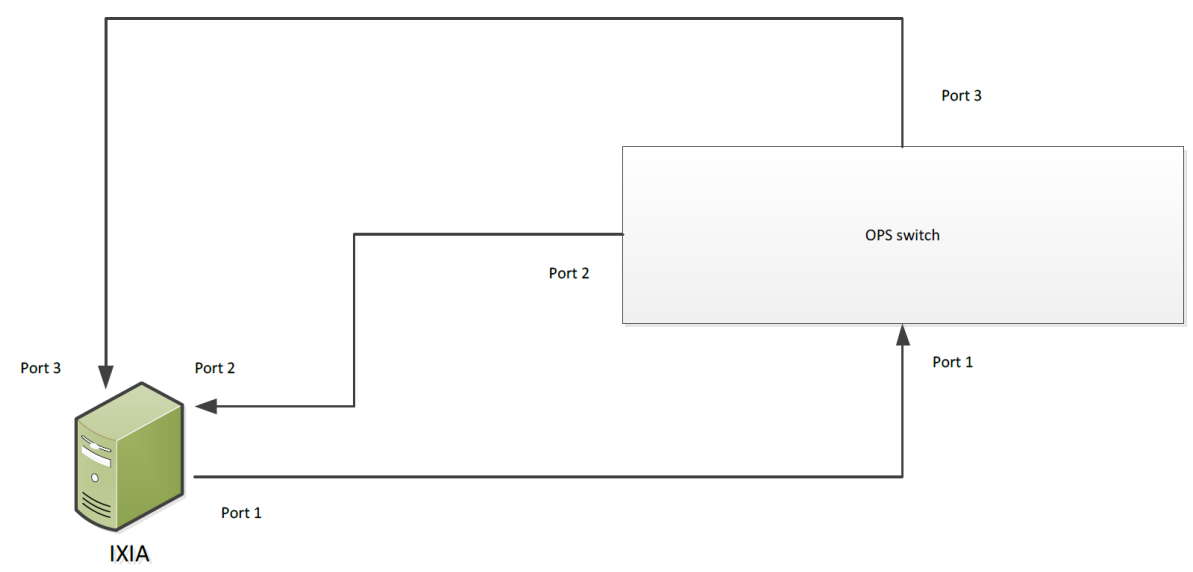

## **5.1.** Port configuration

```
root@switch:~# vtysh
switch# configure
switch(config)# interface range intf 1-3
switch(config-if-range-intf 1-3)# no shutdown
switch(config-if-range-intf 1-3)# autonegotiation off
switch(config-if-range-intf 1-3)# openflow-port
switch(config-if-range-intf 1-3)# do show openflow
OpenFlow Configuration:
_____
                            _____
OpenFlow Datapath Type : ofdpa
Number of OpenFlow Ports : 3
Hybrid Port Mode : disable
Controller IP Port Mode
_____
OpenFlow Port
_____
1
2
3
switch(config-if-range-intf 1-3)#
```

## **5.2. Flow configuration**

```
root@switch:~#
ovs-ofctl -0 OpenFlow13 add-group bridge_ofdpa group_id=0x640001,type=all,
bucket=output:1
ovs-ofctl -0 OpenFlow13 add-group bridge_ofdpa group_id=0x640002,type=all,
bucket=output:2
ovs-ofctl -0 OpenFlow13 add-group bridge_ofdpa group_id=0x640003,type=all,
bucket=output:3
ovs-ofctl -O OpenFlow13 dump-groups bridge_ofdpa
ovs-ofctl -O OpenFlow13 add-meter bridge_ofdpa meter=1,pktps,burst,
bands=type=drop,rate=20000,burst_size=512
ovs-ofctl -O OpenFlow13 add-meter bridge_ofdpa meter=2,pktps,burst,
bands=type=drop,rate=40000,burst_size=512
ovs-ofctl -O OpenFlow13 dump-meters bridge_ofdpa
ovs-ofctl -O OpenFlow13 add-flow bridge_ofdpa table=60,in_port=1,
dl_type=0x800,nw_dst=2.2.2/32,actions=meter:1,write_actions\
(group:0x640002\)
ovs-ofctl -0 OpenFlow13 add-flow bridge_ofdpa table=60,in_port=1,
dl_type=0x800,nw_dst=3.3.3.3/32,actions=meter:2,write_actions\
```

```
(group:0x640003\)
```

```
ovs-ofctl -O OpenFlow13 dump-flows bridge_ofdpa
```

# **Chapter 6. OPS Switch with ONOS**

## **6.1. Example Environment**

- ONOS Controller
  - IP: 192.168.1.1
- OPS Switch
  - IP: 192.168.1.2
  - Datapath ID: 0000005642f0f3d

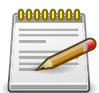

The Datapath ID is the MAC address and can be found in http://192.168.1.1:8181/ onos/ui/index.html#/device.

## 6.2. Config on OPS Switch

• Configure to connect to Controller (192.168.1.1)

```
ops-switch# configure
ops-switch(config)# openflow
ops-switch(config-openflow)# controller 192.168.1.1 port 6653 tcp
```

## **6.3. Config on ONOS Controller**

- Create a network configure file (e.g. ops.json)
  - Configure the device datapath ID and driver
    - "of:0000005642f0f3d"
    - "driver": "ofdpa3"

#### Example ops.json:

```
{
    "devices":
        {
        "of:0000005642f0f3d":
            {
            "basic":
                {
                "driver": "ofdpa3"
        }
        }
    }
}
```

- Upload the configuration to ONOS controller
  - curl --user onos:rocks -X POST -H "content-type: application/json" http://192.168.1.1:8181/ onos/v1/network/configuration -d @./ops.json
- Use ONOS CLI to verify the device driver is correct or not.
  - onos> devices

# Chapter 7. Example - CORD MPLS Serment Routing

Figure 7.1. Example

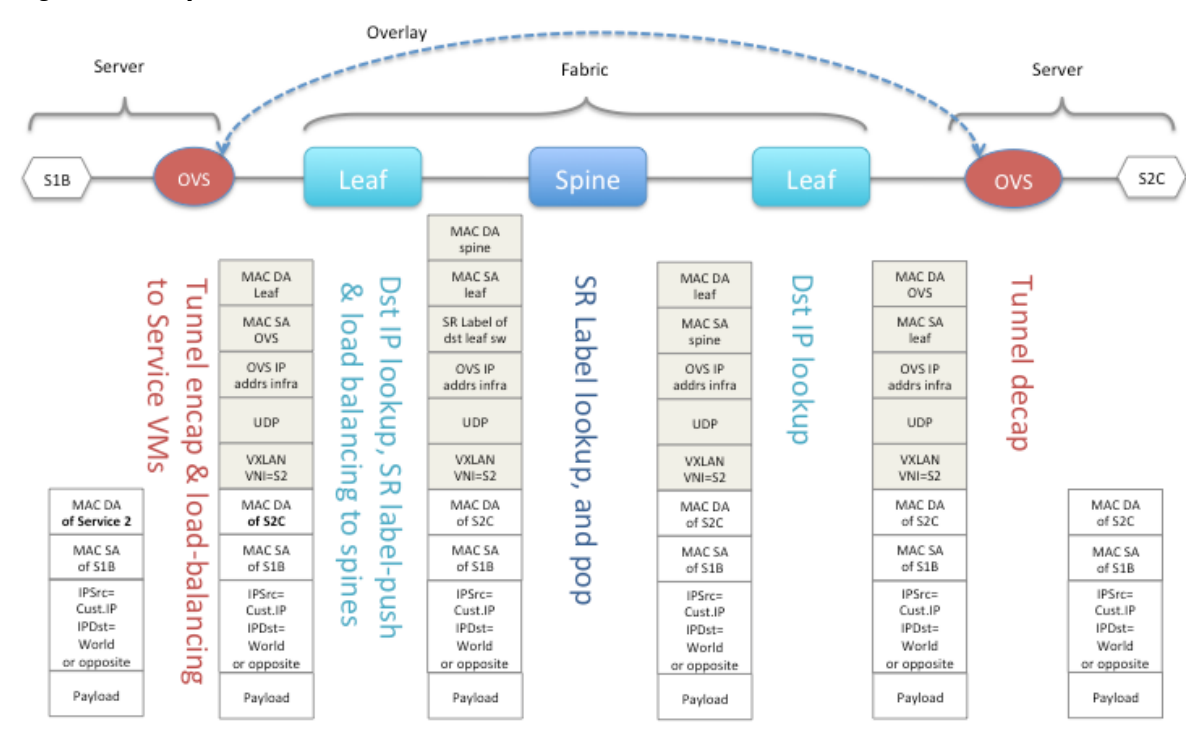

# 7.1. CORD L3 Unicast Pipeline - Source Leaf (MPLS L3 VPN Initiation)

Figure 7.2. Example

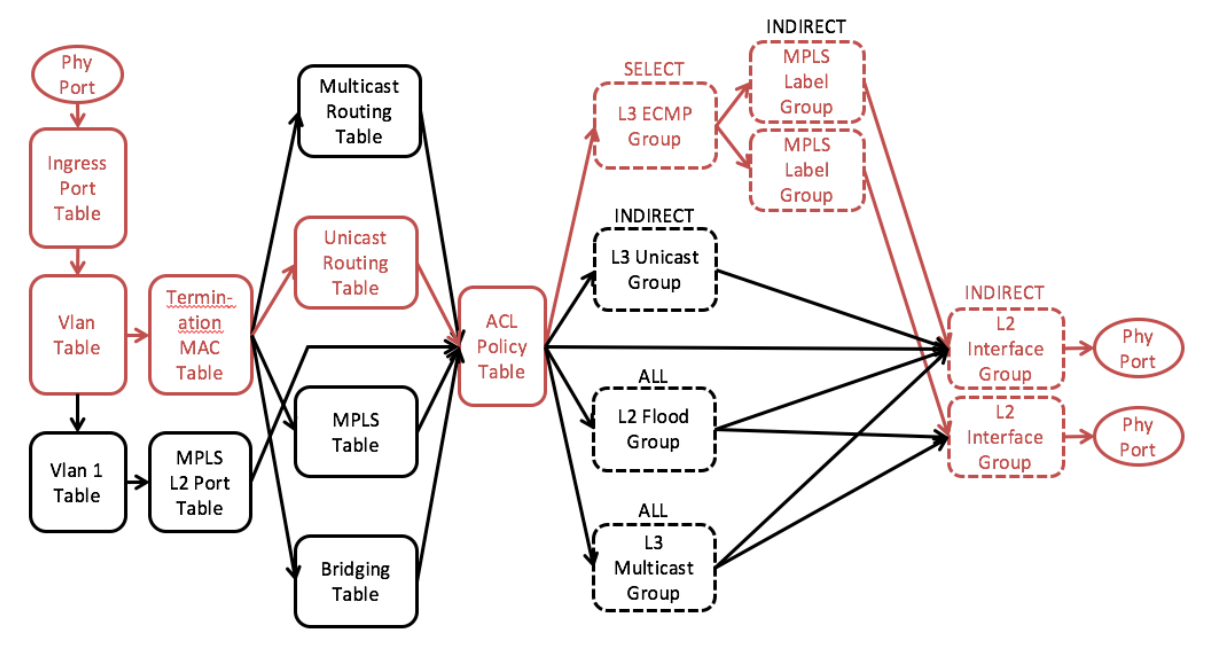

ovs-ofctl -0 OpenFlow13 add-group bridge\_ofdpa
group\_id=0x64000d,type=indirect,bucket=output:13

```
ovs-ofctl -0 OpenFlow13 add-group bridge_ofdpa
group_id=0x90000001,type=indirect,bucket=actions=set_field:0x1064-\>vlan_vid,
set_field:70:b3:d5:cc:f1:7a-\>eth_src,set_field:00:00:00:00:00:11-\>eth_dst,
group:0x64000d
```

```
ovs-ofctl -0 OpenFlow13 add-group bridge_ofdpa
group_id=0x92000001,type=indirect,bucket=actions=push_mpls:0x8847,
set_field:0x23456-\>mpls_label,set_field:0x1-\>mpls_bos,group:0x90000001
```

```
ovs-ofctl -0 OpenFlow13 add-flow bridge_ofdpa
table=10,in_port=47,vlan_vid=0x1064,actions=goto_table:20
```

```
ovs-ofctl -0 OpenFlow13 add-flow bridge_ofdpa
table=10,in_port=47,vlan_vid=0x0/0x1fff,actions=set_field:0x1064-\>vlan_vid,
goto_table:20
```

```
ovs-ofctl -0 OpenFlow13 add-flow bridge_ofdpa
table=20,dl_type=0x800,eth_dst=00:05:64:2f:1c:01,actions=goto_table:30
```

```
ovs-ofctl -0 OpenFlow13 add-flow bridge_ofdpa
table=30,dl_type=0x800,nw_dst=1.1.1.2/24,actions=write_actions\
(group:0x92000001\),goto_table:60
```

switch# show openflow groups

```
Groups:
```

-----

group\_id=6553613,type=indirect,bucket=actions=output:13

group\_id=2449473537,type=indirect,bucket=actions=push\_mpls:0x8847, set\_field:144470->mpls\_la\_bel,set\_field:1->mpls\_bos,group:2415919105

group\_id=2415919105,type=indirect,bucket=actions=set\_field:4196->vlan\_vid, set\_field:70:b3:d5:cc:f1:7a ->eth\_src,set\_field:00:00:00:00:00:11->eth\_dst, group:6553613

switch# show openflow flows

Flows:

cookie=0x0, duration=21.242s, table=10, n\_packets=0, n\_bytes=0, in\_port=47, dl\_vlan=100 actions=goto\_table:20 cookie=0x0, duration=21.207s, table=10, n\_packets=0, n\_bytes=0, in\_port=47,vlan\_tci=0x0000/0x1fff actions=set\_field:4196->vlan\_vid, goto\_table:20 cookie=0x0, duration=21.175s, table=20, n\_packets=0, n\_bytes=0, ip,dl\_dst= 70:b3:d5:cc:f1:7a actions=goto\_table:30 cookie=0x0, duration=21.142s, table=30, n\_packets=0, n\_bytes=0, ip,nw\_dst= 1.1.1.0/24 actions=write\_actions(group:2449473537),goto\_table:60

# 7.2. CORD L3 Unicast Pipeline - Spine (MPLS L3 VPN Termination)

Figure 7.3. Example

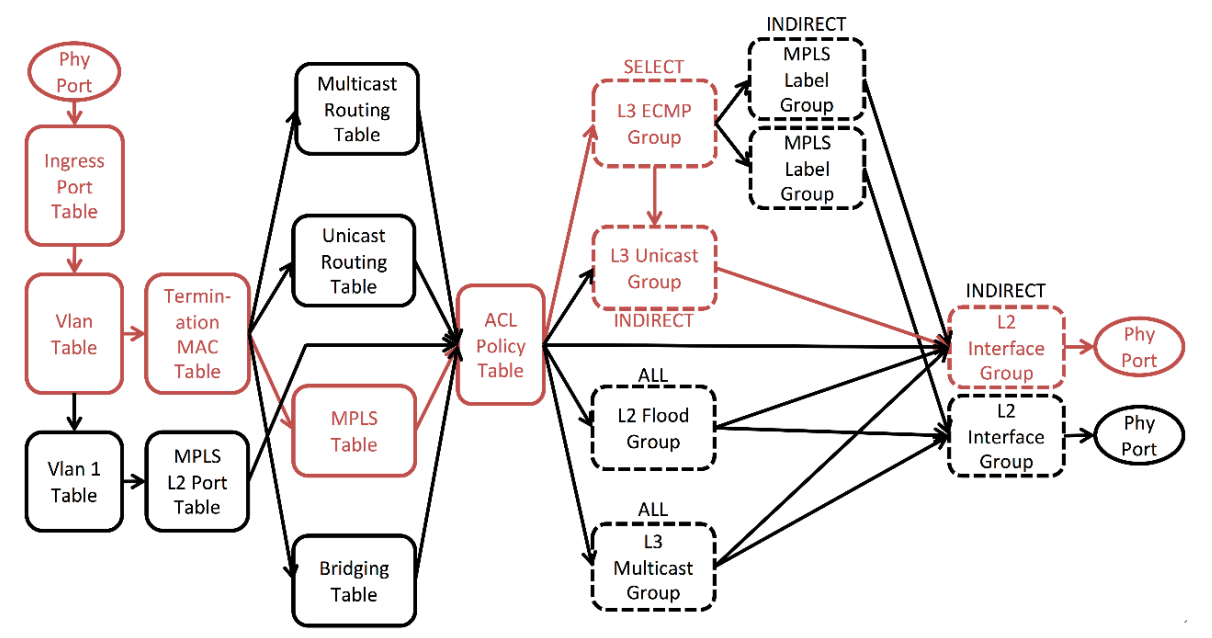

ovs-ofctl -0 OpenFlow13 add-group bridge\_ofdpa
group\_id=0x64000d,type=indirect,bucket=output:13

```
ovs-ofctl -0 OpenFlow13 add-group bridge_ofdpa
group_id=0x20000001,type=indirect,bucket=actions=set_field:0x1064-\>vlan_vid,
set_field:70:b3:d5:cc:f1:7a-\>eth_src,set_field:00:00:00:00:00:22-\>eth_dst,
group:0x64000d
```

```
ovs-ofctl -0 OpenFlow13 add-flow bridge_ofdpa
table=10,in_port=47,vlan_vid=0x1064,actions=goto_table:20
```

```
ovs-ofctl -0 OpenFlow13 add-flow bridge_ofdpa
table=10,in_port=47,vlan_vid=0x0/0x1fff,actions=set_field:0x1064-\>vlan_vid,
goto_table:20
```

```
ovs-ofctl -0 OpenFlow13 add-flow bridge_ofdpa
table=20,dl_type=0x8847,eth_dst=70:b3:d5:cc:f1:7a,actions=goto_table:24
```

```
ovs-ofctl -0 OpenFlow13 add-flow bridge_ofdpa
table=24,dl_type=0x8847,mpls_label=0x23456,mpls_bos=1,actions=set_field:1-\>
ofdpa_vrf,set_field:32-\>ofdpa_mpls_type,write_actions\(group:0x20000001\),
goto_table:27
```

```
switch# show openflow groups
Groups:
```

#### Example - CORD MPLS Serment Routing

```
group_id=6553613,type=indirect,bucket=actions=output:13
group_id=536870913,type=indirect,bucket=actions=set_field:4196->vlan_vid,
set_field:70:b3:d5:cc:f1:7a->eth_src,set_field:00:00:00:00:00:22->eth_dst,
group:6553613
switch# show openflow flows
Flows:
_____
cookie=0x0, duration=16.549s, table=10, n_packets=0, n_bytes=0, in_port=47,
dl vlan=100
actions=goto_table:20
cookie=0x0, duration=16.515s, table=10, n_packets=0, n_bytes=0,
in_port=47,vlan_tci=0x0000/0x1fff actions=set_field:4196->vlan_vid,
goto_table:20
cookie=0x0, duration=16.479s, table=20, n_packets=0, n_bytes=0, mpls,
dl_dst=70:b3:d5:cc:f1:7a
actions=goto_table:24
cookie=0x0, duration=16.444s, table=24, n_packets=0, n_bytes=0,
mpls,mpls_label=144470,mpls_bos=1
actions=set_field:1->ofdpa_vrf,set_field:32->ofdpa_mpls_type,write_actions
(group:536870913),goto_table:27
```

## 7.3. CORD L3 Unicast - Destination Leaf

Figure 7.4. Example

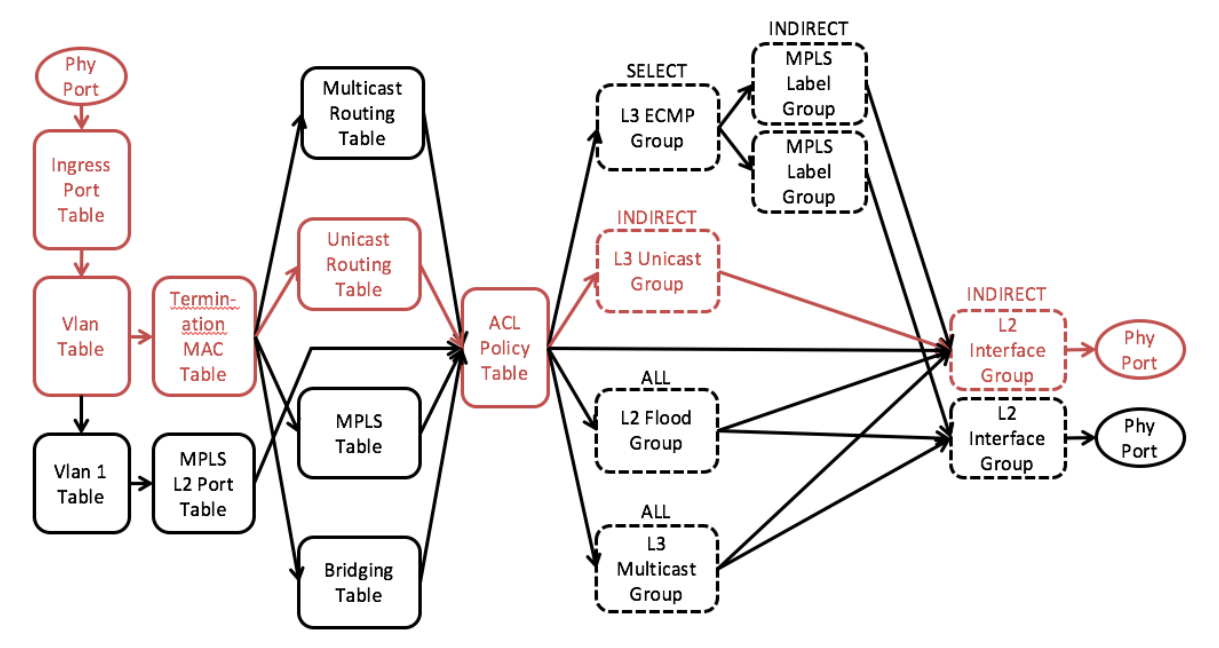

ovs-ofctl -0 OpenFlow13 add-group bridge\_ofdpa
group\_id=0x64000d,type=indirect,bucket=output:13

```
ovs-ofctl -0 OpenFlow13 add-group bridge_ofdpa
group_id=0x20000001,type=indirect,bucket=actions=set_field:0x1064-\>vlan_vid,
set_field:70:b3:d5:cc:f1:7a-\>eth_src,set_field:00:00:00:00:00:33-\>eth_dst,
group:0x64000d
```

```
ovs-ofctl -0 OpenFlow13 add-flow bridge_ofdpa
table=10,in_port=47,vlan_vid=0x1064,actions=goto_table:20
```

```
ovs-ofctl -0 OpenFlow13 add-flow bridge_ofdpa
table=10,in_port=47,vlan_vid=0x0/0x1fff,actions=set_field:0x1064-\>vlan_vid,
goto_table:20
```

```
ovs-ofctl -0 OpenFlow13 add-flow bridge_ofdpa
table=20,dl_type=0x800,eth_dst=70:b3:d5:cc:f1:7a,actions=goto_table:30
```

```
ovs-ofctl -0 OpenFlow13 add-flow bridge_ofdpa
table=30,dl_type=0x800,nw_dst=1.1.1.2/32,actions=write_actions\
(group:0x20000001\),goto_table:60
```

```
switch# show openflow groups
Groups:
```

-----

```
group_id=6553613,type=indirect,bucket=actions=output:13
group_id=536870913,type=indirect,bucket=actions=set_field:4196->vlan_vid,
set_field:70:b3:d5:cc:f1:7a->eth_src,set_field:00:00:00:00:33->eth_dst,
```

#### Example - CORD MPLS Serment Routing

#### group:6553613

# **Chapter 8. References And Notes**

## 8.1. Release Notes

#### 8.1.1. Version 1.0

• First release

#### 8.1.2. Version 1.0.1

Image: ops\_2.0.4

- Support Packet-In
- Support Flow Timeout
- Support SSL Connection
- Add Controller Connection Status
- · Add to get the Description of this OpenFlow switch
- Add to get the rule statistics
- · Check the invalid Flows and return OFPET\_FLOW\_MOD\_FAILED message to Controller
- Check the Group bucket with more than one group and return OFPET\_GROUP\_MOD\_FAILED message to Controller \*CORD Ready Switch

#### **Fixed Issues**

- OF-DPA L2 interface group entry install error when set type as "Indirect"
- Untag ICMPv4 packet dropped when set Policy ACL flow table match field as "ICMPv4\_TYPE"
- · Multipart\_Reply shows incorrect counters in "Lookup\_count" field
- All flow table's counters does not show correct matched packets bytes value

# **8.2. Scaling Parameters**

## 8.2.1. Flow Table Size

| Flow Table Name   | Aurora 420 Table Size | Aurora 720, 630, 620 Table Size |  |
|-------------------|-----------------------|---------------------------------|--|
| Ingress Port      | 2000                  | 2000                            |  |
| VLAN              | 16384                 | 16384                           |  |
| Termination MAC   | 512                   | 1024                            |  |
| Unicast Routing   | 32768                 | 57344                           |  |
| Multicast Routing | 8191                  | 8191                            |  |
| Bridging          | 32767                 | 40959                           |  |
| Policy ACL        | 3072                  | 1536                            |  |

## 8.2.2. Group Table Size

|              | Aurora 420 |             | Aurora 720, 630, 620 |             |
|--------------|------------|-------------|----------------------|-------------|
| Group Name   | Group Size | Bucket Size | Group Size           | Bucket Size |
| L2 Interface | 39936      | 1           | 39936                | 1           |
| L3 Unicast   | 49152      | 1           | 32768                | 1           |
| L2 Multicast | 4095       | 78          | 4095                 | 78          |
| L2 Flood     | 4095       | 78          | 4095                 | 78          |
| L3 Interface | 8192       | 1           | 8192                 | 1           |
| L3 Multicast | 8191       | 312         | 8191                 | 312         |
| L3 ECMP      | 1024       | 32          | 1024                 | 32          |

## 8.2.3. Meter Table Size

| Meter Table | Aurora 420 Meter Size | Aurora 720, 630, 620 Meter Size |  |
|-------------|-----------------------|---------------------------------|--|
| Meter Table | 3072                  | 1536                            |  |

## 8.3. OpenFlow v1.3.4 Specification

https://www.opennetworking.org/images/stories/downloads/sdn-resources/onf-specifications/openflow/openflow-switch-v1.3.4.pdf

## 8.4. The OFDPA v2.01 Specification

https://github.com/Broadcom-Switch/of-dpa/blob/master/OFDPAS-ETP100-R.pdf

## 8.5. ovs-vsctl

http://openvswitch.org/support/dist-docs-2.5/ovs-vsctl.8.pdf

## 8.6. ovs-ofctl

http://openvswitch.org/support/dist-docs-2.5/ovs-ofctl.8.pdf